## Moving Data from Vaultastic Open Store and Active Store

## Overview

Using LegacyFlo you can migrate email data from Vaultastic V4 Open Store to Active Store

## Job types for Open to Active

• The request type used to submit a LegacyFlo request will depend on the source type. The table below gives the details of the preparation and request parameters for different source types:

| REQUEST TYPE         | DESCRIPTION                                                                                                    |
|----------------------|----------------------------------------------------------------------------------------------------|
| PST-VAULTASTIC4      | <ul> <li>Use this request type to import data from a PST file to a Vaultastic<br/>V4 account.</li> </ul>                                                                                                    |
| EML-VAULTASTIC4      | <ul> <li>Use this request type to import data from an EML file to a Vaultastic<br/>V4 account.</li> </ul>                                                                                                    |
| MBOX-VAULTASTIC4     | <ul> <li>Use this request type to import data from an MBOX file to a<br/>Vaultastic V4 account.</li> </ul>                                                                                                    |
| MAILDIR-VAULTASTIC4  | <ul> <li>Use this request type to import data from a MAILDIR file to a<br/>Vaultastic V4 account.</li> </ul>                                                                                                    |
| VV4-MOVETOACTIVE-EML | <ul> <li>Use this request type to move EML data file from Vaultastic Open<br/>Store to Vaultastic Active Store</li> <li>Click here (https://docs.mithi.com/home/VV4-MOVETOACTIVE-EML) for the<br/>details of the request parameters.<br/>Active Store details</li> </ul>    |
| VV4-MOVETOACTIVE-PST | <ul> <li>Use this request type to move the PST data file from Vaultastic Open<br/>Store to Vaultastic Active Store</li> <li>Click here (https://docs.mithi.com/home/VV4-MOVETOACTIVE-PST)for the details<br/>of the request parameters.<br/>Active Store details</li> </ul> |

## Get the request parameters

To get the request parameters,

- 1. Log in to the Open Store app (https://docs.mithi.com/home/how-to-access-the-open-store)
- 2. Search the data file from the list
- 3. Click the Move to Active button next to the file name.

4. A pop-up window will show you the LegacyFlo request parameters required to move data from the Open to the Active Store.